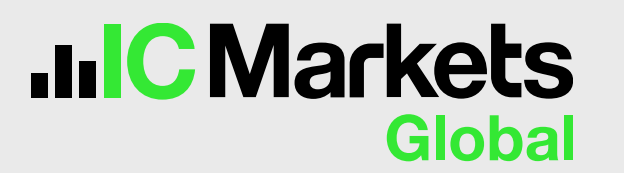

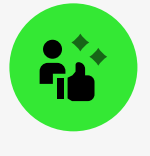

## Connecting your New IC Markets Global Account to TradingView via TradingView website

Log in to TradingView. In the Trading Panel, search for and select IC Markets Global, then click Connect and Continue.

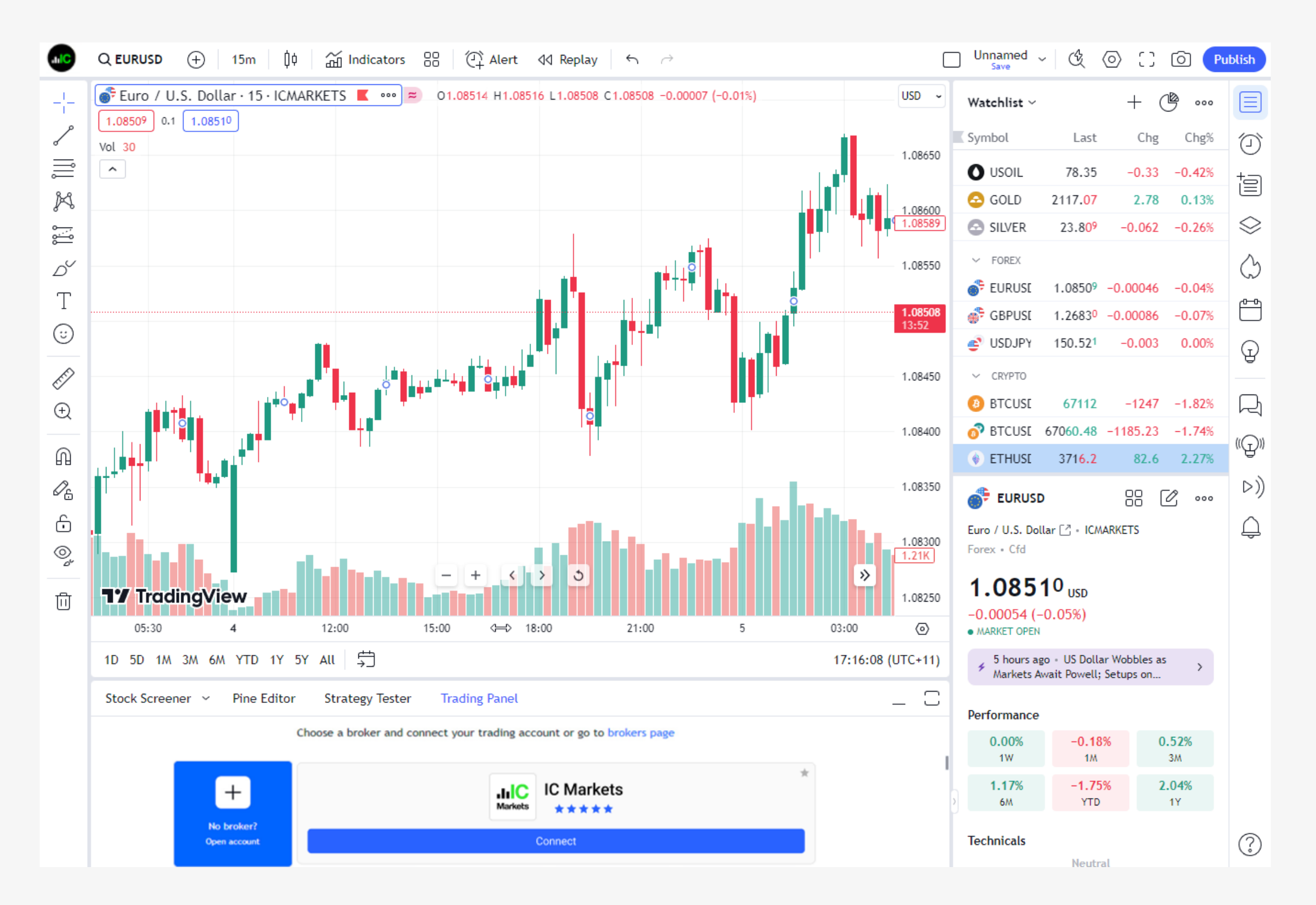

Next, choose whether you want to Open a Real Account or Open a Demo Account.

| Global                               |                                                                                                    |
|--------------------------------------|----------------------------------------------------------------------------------------------------|
| Sign in to Secure Client Area        | 🚱 0. mar _ 0   0   5   2   2   2   2   2   2   2   2   2                                                                                                    |
|                                      |                                                                                                    |
|                                      |                                                                                                    |
| Password 🕫                           |                                                                                                    |
| ✓ Keep me logged in Forgot Password? |                                                                                                    |
| LOGIN                                | Wf heating/out     Bit     Bit |
| Don't have an account?               |                                                                                                    |

Our customers say Excellent 😾 🛨 🛨 😾 🛨 4 8 out of 5 based on 29,428 reviews 📩 Trustpilot

| IIC Markets<br>Global                                                                                                    | Quickstart Trading Platforms More                                   | Client Login               |
|----------------------------------------------------------------------------------------------------|---------------------------------------------------------------------|----------------------------|
| Open Live Account                                                                                                    |                                                                     |                            |
| IIC Markets<br>Global<br>Global Markets at Your Fingert                                                                                                    | Configure your trading account                                      |                            |
| 1<br>Your personal details                                                                                                    | Choose trading platform                                             |                            |
| Tell us more about y                                                                                                    | Choose account type urself Raw Spread                               |                            |
| 3 Trading account con                                                                                                    | guration Select account base currency                               |                            |
| 4 Declaration                                                                                                    | BACK                                                                |                            |
| Open account and st trading                                                                                                    | rt O Data Encrypted & Secured                                       |                            |
| <ul> <li>Estimated time to complete a complete a complete complete a complete a complete a complete a complete a comp</li></ul> | B:                                                                  | Hi!<br>How can I help you? |
| Excellent 🗙 ★ ★                                                                                                    | ★ 4.8 out of 5 based on 30,135 reviews ★ Trustpilot Open an Account | 😨 24/7 Support             |

Click Connect to TradingView to connect and authorize your IC Markets Global Account to TradingView.

| Markets<br><sub>Global</sub> |                                                                                                    |  |
|------------------------------|----------------------------------------------------------------------------------------------------|--|
|                              |                                                                                                    |  |
|                              | Markets Ciobal                                                                                                    |  |
|                              | Connect IC Markets to TradingView                                                                                                    |  |
|                              | Trade seamlessly on TradingView with your IC Markets Live Account.                                                                               |  |
|                              | Please confirm TradingView has access to the following account(s):                                                                               |  |
|                              | Live   cTrader <b>1000063</b> (USD)                                                                                                    |  |
|                              | Live   cTrader <b>1000065</b> (EUR)                                                                                                    |  |
|                              | Live   cTrader <b>1000066</b> (USD)                                                                                                    |  |
|                              | By continuing, you provide TradingView with access to:                                                                                           |  |
|                              | <ul> <li>View your account balance and activities. TradingView will not<br/>have any access to funds within your IC Markets accounts.</li> </ul> |  |
|                              | Execute your orders and trades.                                                                                                    |  |
|                              | Access market data                                                                                                    |  |
|                              | <ul> <li>You confirm that you have read, understood, and agree to be<br/>bound by the Agreements and Third Party Terms.</li> </ul>               |  |
|                              |                                                                                                    |  |
|                              |                                                                                                    |  |
|                              | Cancel                                                                                                    |  |

Upon successful integration, you can now begin trading on TradingView!

| And the second second s | Q USDCAD $\oplus$   1m 5m 15m 30m 1h 4h D W M $\sim$   $0$   $\overleftrightarrow{10}$ Indicators $\sim$ $pprox$ Alert 4d Replay   $\leftarrow$ $ ightarrow$ |                  | ES - 🖄           | \$\$ C 6 | D Publish   |
|----------------------------------------------------------------------------------------------------|----------------------------------------------------------------------------------------------------|------------------|------------------|----------|-------------|
| $-\frac{1}{1}$                                                                                                    | U.S. Dollar / Canadian Dollar - 1W - FXCM 0 0 01.27485 H1.28713 L1.25884 C1.26030 -0.01455 (-1.14%)                                                          | CAD ~<br>1.48000 | Watchlist ~      | + (\$    | •••         |
| ~                                                                                                    | Vol 20 1.043M 995.434K                                                                                                    | 1.46000          | Symbol Last      | Chg      | Chg% 🖸      |
| l                                                                                                    |                                                                                                    |                  | EURUS 1.09116    |          | 0.09% +     |
| Ď                                                                                                    |                                                                                                    | 1.44000          | GBPUS 1.27835    |          | 0.04%       |
| T                                                                                                    |                                                                                                    | 1.42000          | of USDJP 142.107 | 0.144    | والمس 0.10% |
| 1                                                                                                    |                                                                                                    | 1 40000          | 🙆 XAUUS 1945.400 |          | 0.26%       |
| Ř                                                                                                    |                                                                                                    | 1.38000          | 👳 US30 34210.37  |          | 0.11%       |

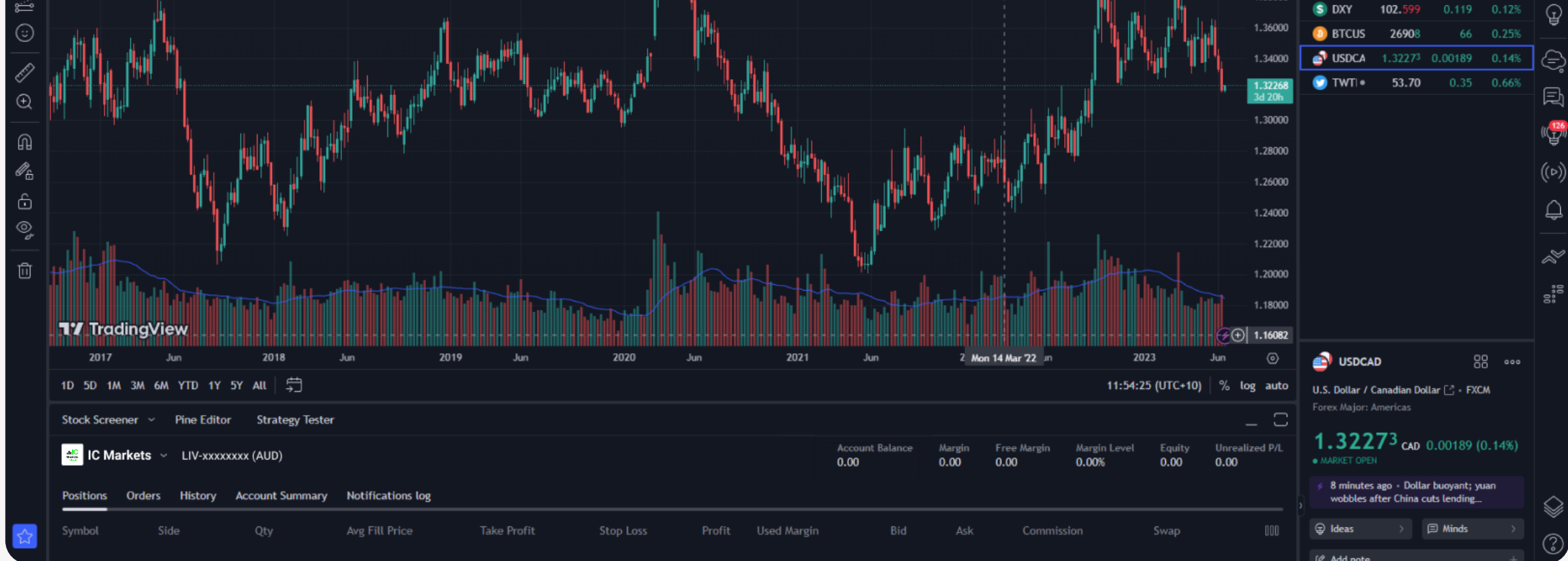

## Connecting your New IC Markets Global Account to TradingView via IC Markets Global

Create a **Live** or **Demo** account via the cTrader/TradingView Sign-up page.

| IIIC Markets<br>Global                                             | Quickstart Trading Platforms More Client Login                           |                            |
|--------------------------------------------------------------------|--------------------------------------------------------------------------|----------------------------|
| Open Live Account                                                  |                                                                          |                            |
| IIIC Markets<br>Global<br>Global Markets at Your Fingertips        | Configure your trading account                                           |                            |
| 1 Your personal details                                            | Choose trading platform                                                  |                            |
| 2<br>Tell us more about yourself                                   |                                                                          |                            |
| 3 Trading account configuration                                    | Choose account type Standard Account                                     |                            |
| 4 Declaration                                                      | Raw Spread Select account base currency                                  |                            |
| Open account and start trading                                     | BACK                                                                     |                            |
| <ul> <li>Estimated time to complete:</li> <li>2 minutes</li> </ul> | <ul> <li>Data Encrypted &amp; Secured</li> </ul>                         | Hi!<br>How can I help you? |
| Excellent 🗶 🗶 ★ 🗶 4.8 out of                                       | of 5 based on 30,135 reviews 📩 Trustpilot Open an Account 👳 24/7 Support |                            |

Complete your registration and fund your account. You can connect your IC Markets Global Account to TradingView using the TradingView sync option found on your Secure Client Area under the Accounts page

| IC Markets <            |                                                                      | ⊕ en -   <b>!!!</b>                                           |
|-------------------------|----------------------------------------------------------------------|---------------------------------------------------------------|
| Verify your account     | TradingViow Clabel markets in your hand                              | TRADE ON                                                      |
| Accounts                | Hading view — Global markets in your nand                            | TradingView                                                   |
| posit                   | Temporary Accounts Demo Accounts Wallet Accounts Transaction History |                                                               |
| Tithdraw                |                                                                      |                                                               |
| ansfer                  | CTrader Accounts                                                     | Y         Sync to TradingView         + Open New Demo Account |
| rades                   |                                                                      |                                                               |
| artners                 | TRADING ACCOUNT<br>cTrader demo 3000357                              |                                                               |
| IPS                     | ACCOUNT TYPE SERVER<br>Raw Spread cTrader demo                       |                                                               |
| rading tools ~          | G Currency USD                                                       |                                                               |
| C Social MW             | Balance 0                                                            |                                                               |
| rade investigation form |                                                                      |                                                               |
| egal documents          | G FUND NOW                                                           |                                                               |
| ontact us               |                                                                      |                                                               |
| ve Chat                 |                                                                      |                                                               |

Connect and authorize your IC Markets Global Account to TradingView by clicking Connect to TradingView.

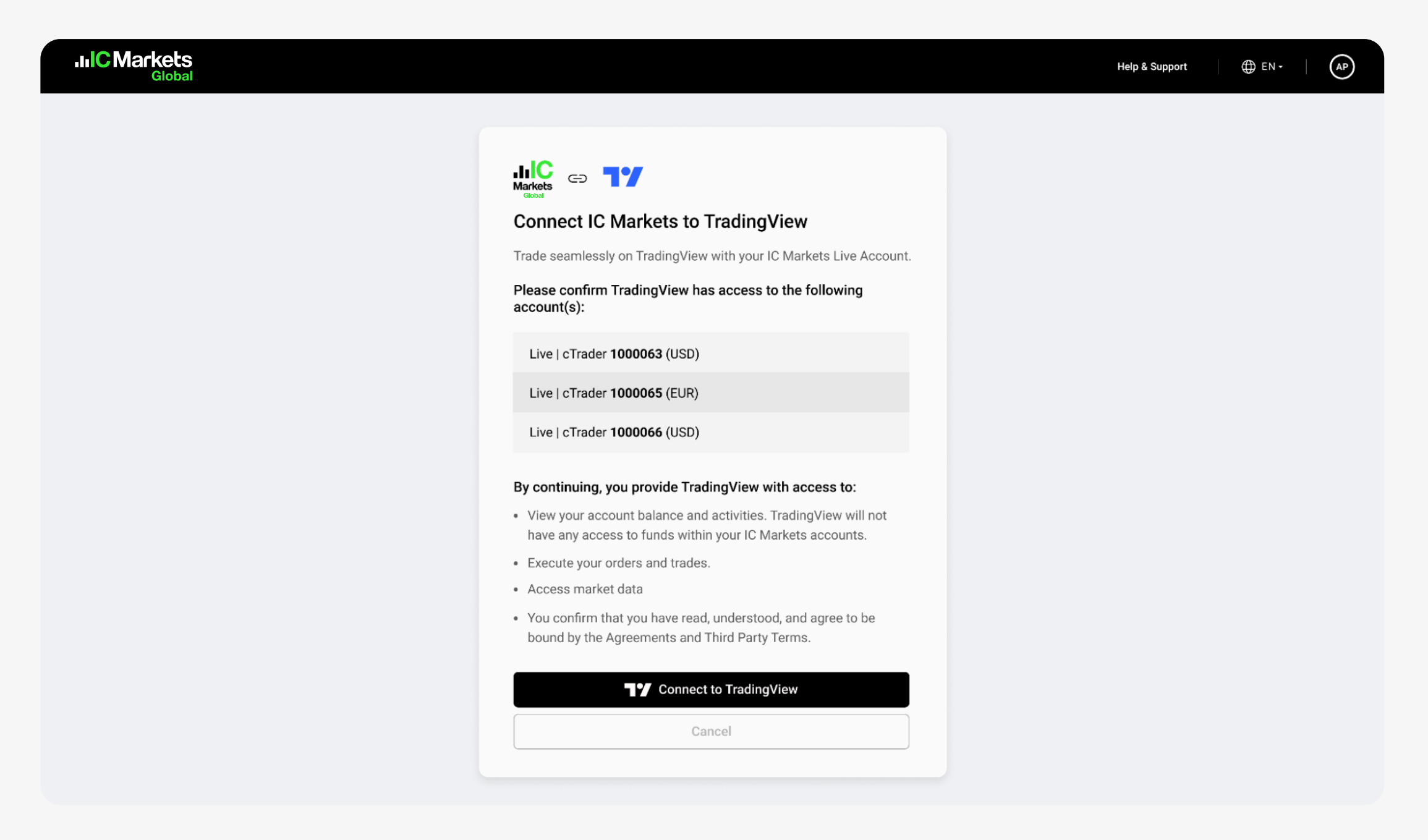

Upon successful integration, you can now start trading on TradingView!

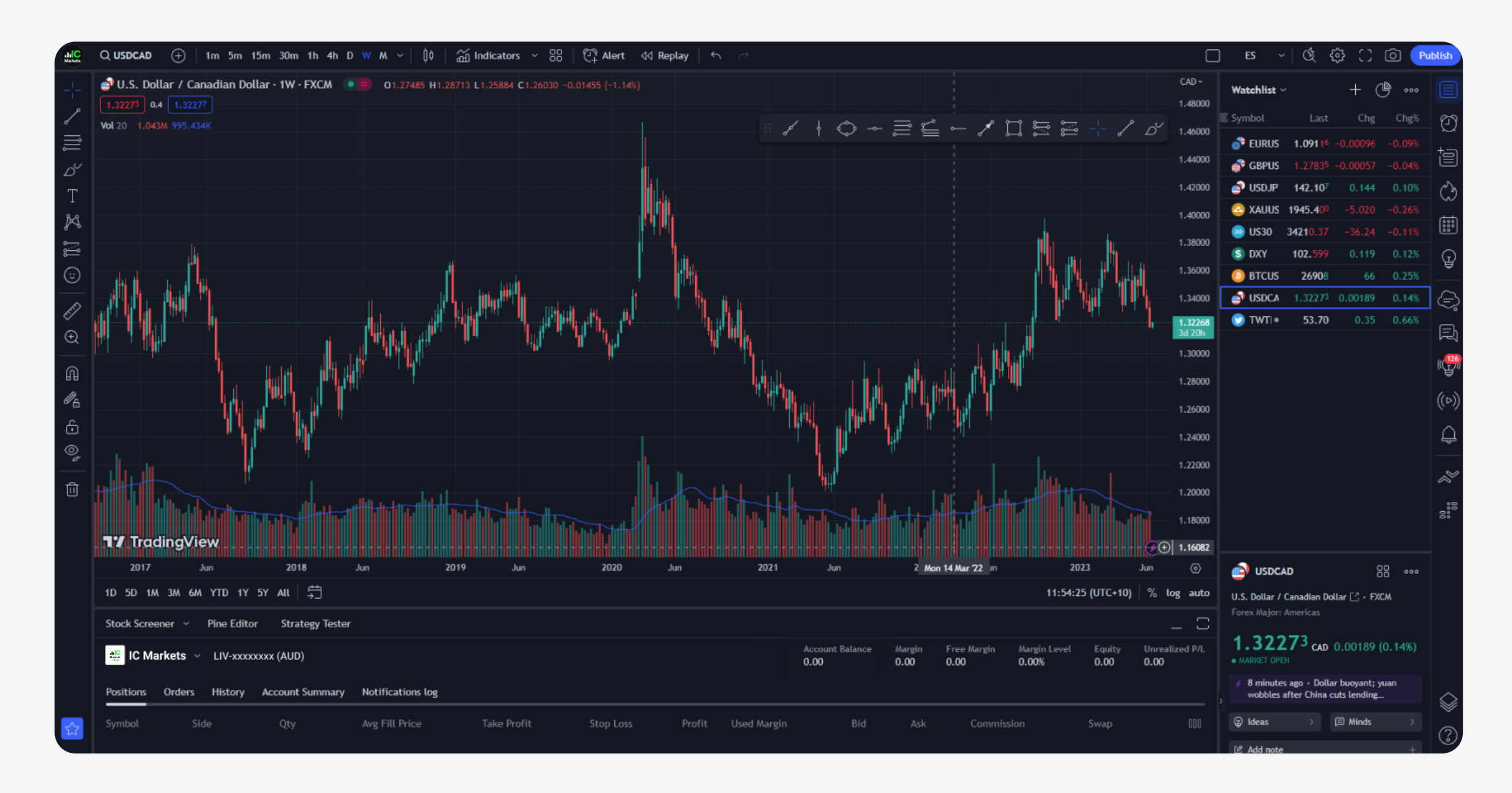

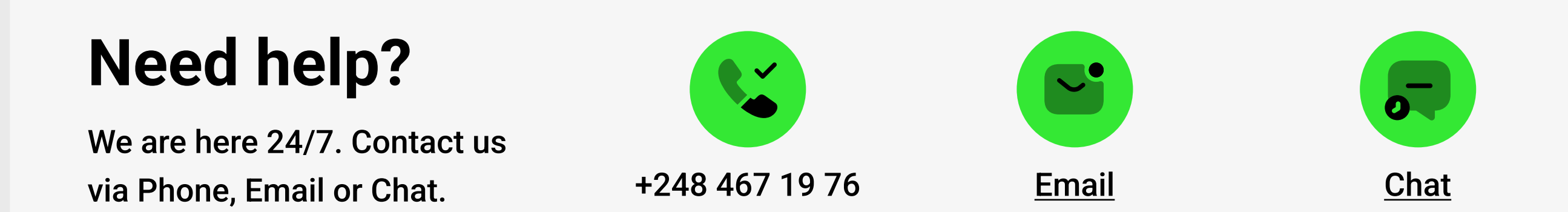